# **Operating Instructions** for VPT Experiments

at UVa's HEP Laboratory

Written by John Christopher Jones

Summer 2010

# [DRAFT]

| Contents |
|----------|
|----------|

| Contents        |                                                                                                    |                                                    | 2                                            |
|-----------------|----------------------------------------------------------------------------------------------------|----------------------------------------------------|----------------------------------------------|
| List of Figures |                                                                                                    |                                                    | 3                                            |
| $\mathbf{Li}$   | List of Tables                                                                                                    |                                                    |                                              |
| 1               | Preamble         1.1       How This Document Was Written         1.2       Conventions Used in This Text         1.3       Links                                                                                                    | <b>1</b><br>1<br>1<br>2                            | 5<br>6<br>7<br>8                             |
| 2               | Overview         2.1       Introduction         2.2       Experimental Setup                                                                                                    | <b>3</b><br>3<br>3                                 | 9<br>10<br>11                                |
| Ι               | Equipment                                                                                                    | 6                                                  | 12                                           |
| 3               | Superconducting Solenoidal Magnet         3.1       Cryogen System         3.2       Warnings                                                                                                    | <b>7</b><br>7<br>8                                 | 13<br>14<br>15                               |
| 4               | The Rig         4.1       Amplifier Board [FIXME]         4.2       LED Pulser Boards [FIXME]         4.3       Vacuum Photo-triodes                                                                                                    | <b>9</b><br>9<br>9<br>10                           | 16<br>17<br>18<br>19                         |
| 5               | High Voltage Supply                                                                                                    | 14                                                 | 20                                           |
| 6               | Low Voltage Supply                                                                                                    | 16                                                 | 21                                           |
| 7               | National Instruments           7.1         PXI Crate                                                                                                    | <b>18</b><br>18<br>20<br>22                        | 22<br>23<br>24<br>25                         |
| II              | Operations Manual                                                                                                    | 23                                                 | 26                                           |
| 8               | Getting Started         8.1       Installing LabVIEW 2009         8.2       Installing the VPT VIs         8.3       Getting the Latest Data                                                                                                    | <b>24</b><br>24<br>24<br>25                        | 27<br>28<br>29<br>30                         |
| 9               | PXI Crate         9.1       Logging into the PXI Crate (RDP)         9.2       Launching LabVIEW         9.3       Opening Project VPT Stability         9.4       Starting Data Acquisition         9.5       Stopping Data Acquisition         9.6       Restarting Data Acquisition         9.7       Resuming Data Acquisition | 27<br>27<br>27<br>27<br>27<br>27<br>27<br>27<br>28 | 31<br>32<br>33<br>34<br>35<br>36<br>37<br>38 |
|                 | 9.8       Shutting Down The Crate (software)         9.9       Powering On Hardware         9.10       Powering Down Hardware                                                                                                    | 28<br>28<br>28                                     | 39<br>40<br>41                               |

| 10       | Low                 | Voltage Supply                                            | <b>29</b> | 42       |
|----------|---------------------|-----------------------------------------------------------|-----------|----------|
|          | 10.1                | Panel Controls                                            | 29        | 43       |
|          | 10.2                | Setting Voltage                                           | 29        | 44       |
|          | 10.3                | Setting Current                                           | 29        | 45       |
|          | 10.4                | System Set                                                | 29        | 46       |
| ·        | TT:1                | V-lt Cl                                                   | 90        |          |
| 11       | $H_{11}$            | Voltage Supply                                            | 30        | 47       |
|          | 11.1<br>11.0        | Verifying Cable Connguration                              | 30<br>20  | 48       |
|          | $\frac{11.2}{11.2}$ | Killing the High Voltage                                  | 30<br>30  | 49       |
|          | 11.0                | Ramping Down the High Voltage                             | 30        | 50       |
|          | 11.4                | Ramping In the High Voltage                               | 31        | 51       |
|          | 11.0                | Turning Off the High Voltage System                       | 31        | 52       |
|          | 11.0<br>11.7        | Turning On the High Voltage System                        | 31        | 54       |
|          |                     |                                                           | 01        | 54       |
| 12       | Vaco                | cum Photo-triodes (VPTs)                                  | <b>32</b> | 55       |
|          | 12.1                | Cleaning                                                  | 32        | 56       |
|          | 12.2                | Mounting VPTs                                             | 32        | 57       |
|          |                     |                                                           |           |          |
| 13       | Mai                 | ntainence                                                 | 33        | 58       |
|          | 13.1                | Schedule                                                  | 33        | 59       |
|          | 13.2                | Measuring Cryogen Levels                                  | 33        | 60       |
|          | 13.3                | Filling LN2 Cryogen                                       | 34        | 61       |
|          | 13.4                | Ordering LN2 Cryogen                                      | 34        | 62       |
|          | 13.5                | Filling LHe Cryogen                                       | 34        | 63       |
|          | 13.6                | Ordering LHe Cryogen                                      | 34        | 64       |
|          |                     |                                                           |           |          |
| Lis      | st of               | f Figures                                                 |           | 65       |
|          | <b>a</b> 1          |                                                           | 0         |          |
| 1        | Sch                 | nematic View of CMS Electromagnetic Calorimeter           | 3         | 66       |
| 2        | Rig                 | g Connections                                             | 4         | 67       |
| 3        | Sig                 | nal Path in Teststand                                     | 5         | 68       |
| 4        | Dis                 | stribution Box for Cathode Signal to Terminal Block       | 5         | 69       |
| 5<br>C   | Top                 | p-down external view of Superconducting Solenoidal Magnet | 7         | 70       |
| 6        |                     | 'I Angle Adjustment Lever                                 | 10        | 71       |
| (        | Pho                 |                                                           | 10        | 72       |
| 8        |                     |                                                           | 10        | 73       |
| 9        |                     | 'I Electron Potential Well (qualitative)                  | 11        | 74       |
| 10       |                     | 1 Pulse Snape                                             | 11        | 75       |
| 11       |                     | I Angle Repsponse Example                                 | 12        | 76       |
| 12       | V P<br>Eno          | T Long Term Effect                                        | 14        | 77       |
| 13       | FT0<br>DV           | Dut Panel of the ST1527LC System                          | 14        | 78       |
| 14       | DN<br>Eno           | A Frecision 9150 Front View                               | 10        | 79       |
| 10       | FIU<br>DV           | I Legal Dug and Stan Thinnen Douting                      | 10        | 80       |
| 10       |                     | bulew Plogh Diagram of light Main wi                      | 19        | 81       |
| 10       | Lai                 | bVIEW (default) Icon and Connection Danels                | 20<br>91  | 82       |
| 10<br>10 |                     | bVIEW Arrangement Buttons                                 | 21<br>91  | 83       |
| 19<br>20 | Lal<br>Kir          | ntech Science Kimwines                                    | 41<br>39  | 84       |
| 40       | 1711                |                                                           | 04        | 85       |
| т۰       |                     |                                                           |           |          |
| LIS      | st of               | I LADIES                                                  |           | 86       |
| 1        | Ke                  | vboard Symbols                                            | 2         | 27       |
| 2        | CA                  | EN Nuclear Components                                     | 15        | 07<br>89 |
| -3       | DC                  | Power Supply Channel Configuration                        | 16        | 80       |
| -        | - 0                 |                                                           | ~         |          |

| 4 | DC Voltage Requirements | 17 | 90 |
|---|-------------------------|----|----|
| 5 | High Voltage Group 01   | 30 | 91 |

#### Preamble 1

#### 1.1 How This Document Was Written

This document was written in IATFX, and was compiled with XFTFX 0.94 from MacTFX 2009 for Unicode 94 support. The Lucida Grande font is used for sans-serif typefaces, available on Mac OS X. Anonymous Pro is used for the monospaced font, also available on Mac OS X.

A number of IATFX packages were used. The document was typeset with the *Memoir* class. Graphics 97 are provided with the TikZ package. The glossary was constructed with the glossaries package. Tables 98 make use of the booktabs and multirow packages. Links are provided by the hyperref package. Several other 99 packages are loaded for symbol support: amsmath, textcomp, ucs, xunicode, xltxtra. 100

#### 1.2Conventions Used in This Text

#### **1.2.1** Font Conventions

The following conventions are used in this text:

EXAMPLE DESCRIPTION  $File \rightarrow Open$ For menu items, a sans-serif font is used with  $\rightarrow$  between the menu items. For short key sequences that sould be pressed, a sans-serif font is used. keys For directories, filenames, and paths, a mono-spaced font is used. /foo/bar For commands that should be entered literally into a terminal, a bold command -o file.ext mono-spaced font is used. --file (named field) For options the user should supply, a brief description of the option is surrounded in angle brackets. LabVIEW For software, application names, and operating systems, a sans-serif font is used. CAENThe maker of a component is typeset this way. CAEN SY1527LC The make (manufacturer) and model number of a component are typeset this way. The model number of a component is typeset this way. SY1527

#### 1.2.2 Advisories 104 AVOID hazards pointed out by the warning signs. 105 **DO** read positive recommendations in boxes like this. 106 **X** DO NOT ignore negative recommendations without consulting with the experiment maintainer. 107

1

92 93

> 95 96

101

#### 1.2.3 Symbols Used

For brevity and consistency, a number of standard symbols are used to represent keyboard keys. These  $_{109}$  conventions were largely adopted from Mac OS X.  $_{110}$ 

| Symbol              | NAME         | Also Known As |
|---------------------|--------------|---------------|
| Û                   | Shift        |               |
| ^                   | Control      | _             |
| r                   | Option       | Alt           |
| Ħ                   | Command      | Windows Key   |
| $\boxtimes$         | Delete Right | _             |
| $\langle X \rangle$ | Delete Left  | _             |
| গ                   | Escape       | _             |
| с<br>С              | Return       | Enter         |
| ←                   | Left         | —             |
| Ť                   | Up           | —             |
| $\rightarrow$       | Right        | —             |
| Ļ                   | Down         | _             |
| →I                  | Tab          |               |

 Table 1: Keyboard Symbols

Four of these keys are *modifiers*:  $\mathfrak{H}$ ,  $\mathfrak{\hat{n}}$ ,  $\wedge$ ,  $\mathcal{K}$ . These keys do nothing on their own (except for  $\mathfrak{H}$ , which 111 toggles the Start Menu in Windows), and have to be combined with another character. This is denoted by 112 joining two keys, such as  $\mathfrak{HC}$  (Copy, OS X) or  $\mathcal{C}$  (Copy, Windows). 113

## 1.3 Links

\_

If this document is viewed as a PDF, you'll be able to follow hyperlinks throughout the document. These 115 links have different styles depending on their destination: 116

| Google     | External link to URI (hyperlink)       |
|------------|----------------------------------------|
| Manual.pdf | External link to local companion files |
| §1.3 Links | Internal link within the same document |
| LabVIEW    | Internal link to glossary definition   |

108

#### 2 **Overview**

#### 2.1Introduction

The University of Virginia is part of the CMS experiment at CERN. The CMS detector is a multistage 119 general purpose detector. The first inner stage of the detector is the electromagnetic calorimeter (Ecal). 120 The central cavity of CMS is cylindrical, with the beam coming in along its axis. The walls of the cylinder 121 are formed by the Ecal detectors. The rounded walls are the barrel, and at either end are the endcaps. 122 The detectors are made of two main components. The masses that react with the beam products are dense 123 inorganic  $PbWO_4$  ("lead-tungstate") scintillator crystals. Behind those scintillators are the scintillation 124 detectors. In the barrel, these detectors are avalanche photodiodes (APDs). In the endcap, these detectors 125 are Vacuum Photo-Triodes (VPTs.) 126

Some of the main objectives of the CMS detector, such as the discovery of the Higgs boson, will be seen 127 primarily in the Ecal. If a light (<140 GeV) Higgs boson is discovered, it will be from a  $H^0 \rightarrow 2\gamma$  decay. 128 Above 140 GeV and through 600 GeV the Higgs boson is predicted to decay into two Z bosons, which further 129 decay into four leptops, such as electrons and muons. Electrons and photons will be detected by the Ecal. 130

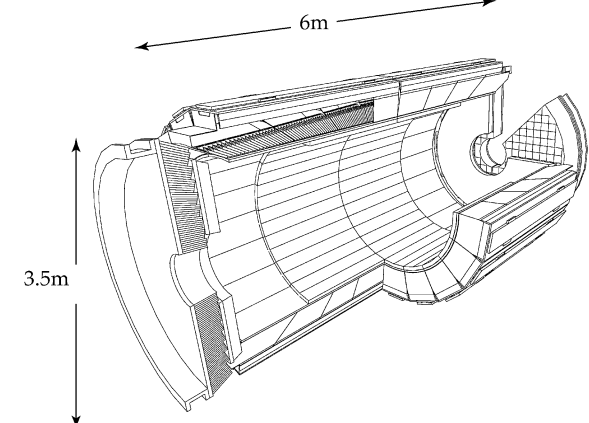

Taken from K.W. Bell et al., "Vacuum Phototriodes for the CMS Electromagnetic Calorimeter Endcap," IEEE

Transactions on Nuclear Science, vol. 51, no. 5, pp. 2284-2287, 2004

Figure 1: Schematic View of CMS Electromagnetic Calorimeter

As the beam comes in on-axis, the majority of the beam products are produced just off-axis. This means 131 that the endcaps receive the highest radiation dosage, and the detectors need to be especially hardened 132 against neutron radiation. The PbWO<sub>4</sub> crystals scintillate in the visible spectrum, near 420 nm. The 133 faceplates of the VPTs are made of a radiation-hard UV-transmitting borosilicate glass. Glass tends to 134 darken when exposed to neutron radiation. The glass used for the VPT faceplates is manufactured in small 135 batches and is proven to have less than 10% transmission loss after a dose of 20 kGy over a 48 hour period 136 using a <sup>60</sup>Co source, prior to being accepted for use in VPT production. 137

The exact performance characteristics of VPTs under extended optical loads in strong magnetic fields are 138 still being studied. The University of Virginia has previously studied their performance under temperature 139 variation, and also under a non-axial magnetic field (§4.3.1 Further Reading.) We are currently (Summer 140 2010) studying their long term response behavior, which has been shown to decay over time. 141

#### 2.2**Experimental Setup**

The experimental setup at UVa has two main sections: The PXI Crate and the Rig. The PXI Crate sends 143 signals from its ② Field Programmable Gate Array (FPGA) module to the rig's LED boards. The boards 144 send a photon pulse to VPTs housed inside a 3.8 T magnetic field, and the VPT translates those photons 145 into a charge on its anode. The anode signal is amplified by a Stephenson amplifier, and that amplified 146 signal is sent back to the PXI Crate's (3) Switch. The PXI Crate then processes and records the signals. 147

117 118

Conceptually part of the rig, a high voltage supply provides a +800 V and +600 V potential difference to the VPT's anode and dynode, respectively. A low voltage supply provides power to the LED pulser boards and the Stephenson amplifier.

Figure 2 is a conceptual view of the conduits between the components of the rig. The "Amp" branch is a simplification. Only the VPT anode connects to the amp, which then connects to the (7) Switch. The VPT cathode bypasses the amp and connects to the (3) Switch. The PIN diode (§2.2.2 VPT Branch), part of the VPT node here, also bypasses the Amp to connect to the (7) Switch.

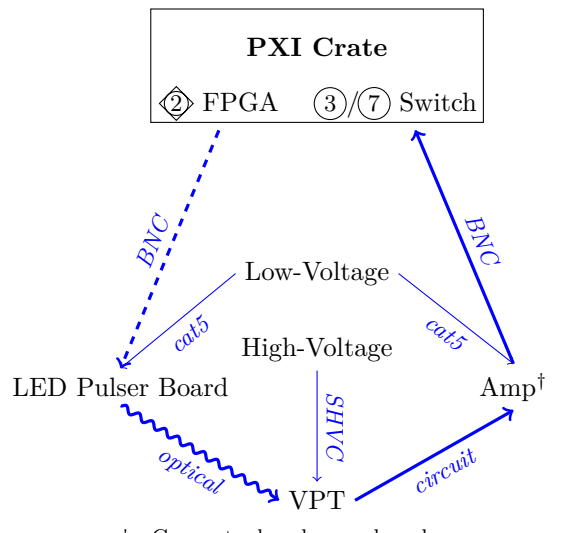

† Conceptual node; anode only

Figure 2: Rig Connections

#### 2.2.1 LED Branch

155

170

| The FPGA sends three TTL signals to a set of powered line driver chips (74LS241N and 74LS241PC), which       | 156 |  |
|----------------------------------------------------------------------------------------------------|-----|--|
| then drives the TTL signals over BNC cables to the powered LED board. Each TTL signal corresponds to         | 157 |  |
| a single LED. (§4.2 LED Pulser Boards [FIXME])                                                               | 158 |  |
| Load Signal is a simple simulated collider beam signal, intended to represent photon activity during beam    | 159 |  |
| events.                                                                                                    | 160 |  |
| Soak Signal is a faux load between beam events to maintain the VPT's response curve.                         | 161 |  |
| Reference Signal is a measurement pulse inserted between the load and soak pulses to measure the VPT's 1     |     |  |
| response characteristics.                                                                                    | 163 |  |
| Each of the three optical signals that the LED board emits are multiplexed (muxed) into five different       | 164 |  |
| optical fibers, and terminate in light-sealed boxes containing a VPT and a PIN diode. The PIN diode's signal | 165 |  |

optical fibers, and terminate in light-sealed boxes containing a VPT and a PIN diode. The PIN diode's signal can be used to make adjustments do to variations in LED light output on a pulse-by-pulse basis. The light from each fiber is projected onto the entirety of the VPT's photocathode. So, in total, each VPT receives three fibers (one from each LED), and there are five PIN diodes (one for each VPT) acting as references for LED light output.

## 2.2.2 VPT Branch

A VPT (§4.3 Vacuum Photo-triodes) is a single stage photomultiplier. The VPT's photocathode, dynode, <sup>171</sup> and anode accumulate charge as light impacts the photocathode, with the most charge accumulating on the <sup>172</sup> anode. As photons strike the photocathode, electrons are liberated. A large potential of +600 V is driven <sup>173</sup> from the photocathode to the dynode, The current from the VPT's anode and cathode are ultimately routed <sup>174</sup>

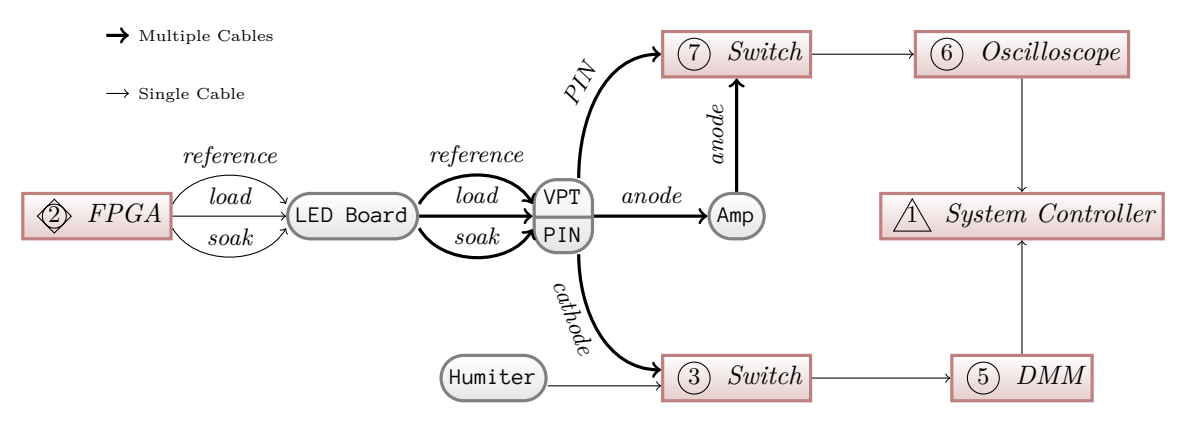

Figure 3: Signal Path in Teststand

to the PXI Crate's switches, and then on to the crate's DMM or oscilloscope. Before that, they go through an amplification stage.

The VPT's anode is connected directly to a Stephenson amplifier (§4.1 Amplifier Board [FIXME] ), which connects to the 7 high-frequency switch. The PIN diode signal passes unmodified to that same 7 highfrequency switch. The cathode signal cables connect to a distribution box near the PXI Crate. The distribution box then routes their signals to the terminal block on the 3 low-frequency switch. All of these signals leave the rig over BNC cables before terminating at or adjacent to the PXI Crate.

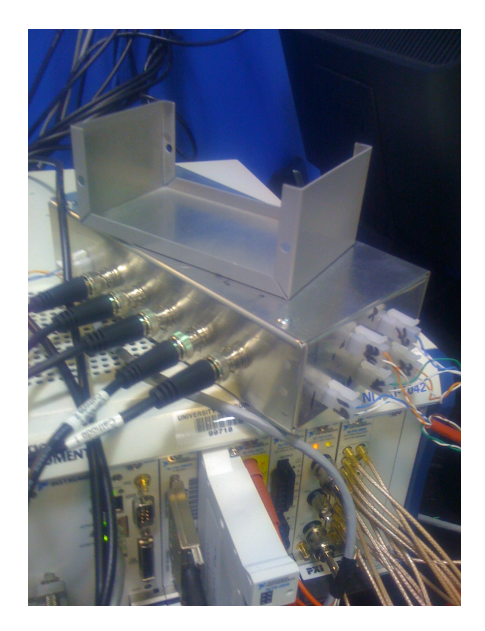

Figure 4: Distribution Box for Cathode Signal to Terminal Block

A temperature and humidity monitor is mounted next to the rig, and a single cat5 cable carries power to it and returns its readings to the (3) low-frequency switch via the distribution box. It connects via MOLEX connector next to the cathode signal BNC connectors.

## Equipment

#### 3 Superconducting Solenoidal Magnet

Figure 5: Top-down external view of Superconducting Solenoidal Magnet

The laboratory at HEP houses a Type-I superconducting solenoidal ("supersolenoid") electromagnet 188 wired for persistent operation. Lacking the flux-resistive characteristics of Type-II superconductors, a Type-189 I superconducting electromagnet is able to maintain a constant field over the course of years, rather than 190 the weeks to months of a higher temperature Type-II supersolenoid. However, like all known Type-I super-191 conductors, its critical temperature lies just north of 4K, necessitating that it be cooled with liquid helium 192 (LHe). 193

Similar to other small LHe cryogen systems, the supersolenoid uses a three-chamber system. The outer 194 chamber is under partial vaccum to insulate the interior chambers from ambient temperature. The middle 195 chamber is filled with liquid nitrogen to cool the interior chambers to a maximum of 78 K. The innermost 196 chamber, which houses the superconducting solenoid, is filled with liquid helium. Liquid helium comes into 197 direct contact with the supersolenoid. 198

Superconducting magnets have a number of significant advantages over ferromagnetic solenoids. Operat-199 ing at high currents, they can be relatively compact compared with their ferromagnetic cousins. Of practical 200 benefit in the lab, their interior (where the field direction and magnitude is nearly uniform) can be empty 201 and externally accessible, as in our lab. Ferromagnetic solenoids must house a ferromagnetic voke along 202 their axis to achieve the field strengths of supersolenoids. When wired in persistent mode, a supersolenoid 203 requires no additional electrical power and may remain at full strength while disconnected from a power 204 source indefinitely. While in persistent mode, a supersolenoid's field is more stable than a ferromagnetic 205 solenoid, which is practically advantageous when measurements must be taken over extended periods. 206

#### 3.1Cryogen System

Maintenance of the superconductor's cryogen system is detailed in §13 Maintainence. The cryogens boil off, 208 and need to be monitored regularly, as detailed in §13.2 Measuring Cryogen Levels. 209

#### Liquid Nitrogen 3.1.1

The liquid nitrogen boils off at a rate of 10% per day when it is nearly full. The rate increases somewhat as 211 the tank approaches empty. It's generally good policy to keep the LN2 level as high as possible, filling on 212 Mondays and Fridays in case a fill must be missed for some reason. 213

The liquid nitrogen is usually delivered in 240 L dewars, such as the Taylor-Wharton XL-65 dewar. For filling instructions, see §13.3 Filling LN2 Cryogen. 215

#### Liquid Helium 3.1.2

The liquid helium boils off at a rate of 10% per week. One full 250L liquid helium dewar will fill the 217 magnet's tank from 20% to around 95%. For filling instructions, see §13.5 Filling LHe Cryogen. 218

187

210

207

214

## 3.2 Warnings

AVOID proximity to the magnet if you carry medical equipment, including remote monitors and pacemakers. 220

AVOID contact with the outer casing while the high voltage is active. The central cavity of the magnet houses high voltage equipment. Although the outer casing of the magnet *should not* carry an electric should be powered down before touching the outer casing of the magnet or the rig. 222

AVOID bringing magnetic materials near the magnet. The strength of the magnetic field grows inversely to the *cube* of distance—that is, much faster than intuition may suggest. Screwdrivers, metallic watches, and even metal glasses have been known to be pulled off of individuals passing by the magnet. *Remember to remove your wallet before approaching the 10 000 gauss line near the magnet*, because it *will* erase your credit cards.

#### The Rig 4

The rig is a mounting system attached to the superconducting magnet. It includes mounts for the VPTs 232 themselves, in addition to the LED pulser boards and the Stephenson amplifiers. 233

The current rig was assembled during the 2009–2010 school year by Michael Balazs, Brian Francis, and 234 Benjamin H. "BH" Kent (Associate Machine Shop Foreman). It features a number of improvements over 235 the previous rig: 236

It can accomodate up to five (5) VPTs at once, up from two. It also has a notched lever on the rear to 237 rotate the VPTs from  $-25^{\circ} \rightarrow +25^{\circ}$ , up from  $0 \rightarrow 23^{\circ}$ . 238

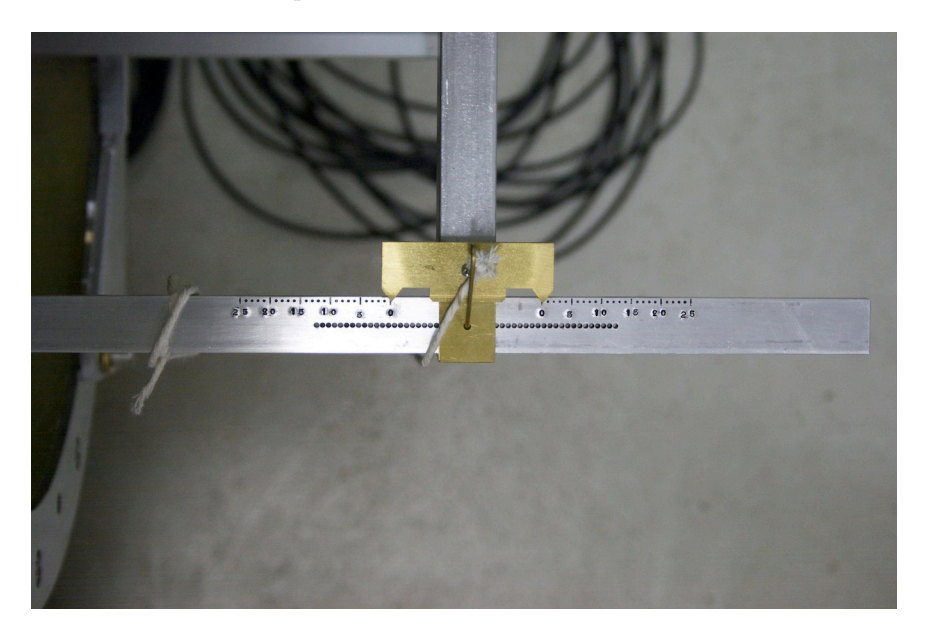

Figure 6: VPT Angle Adjustment Lever

The LED boards are now mounted inside the field near the VPTs, clearing a large amount of floorspace 239 that was used for an articulating arm that protruded out of the field and limited the angle of rotation 240 available for the VPTs. A new housing has been constructed for the LED boards, VPTs, and Stephenson 241 amplifiers. 242

#### **4.1** Amplifier Board [FIXME]

The Vacuum Photo-Triodess (VPTs) are connected directly to a high-speed low-noise charge amplifier. At 244 the heart of the amplifier circuit is a National Semiconductor CLC428 (datasheet), which is the "Stephenson 245 pre-amp chip." [FIXME] (Talk to Mike. Having trouble following paper trail.) 246

| 4.2  | LED Pulser Boards [FIXME]                          | 247                       |
|------|----------------------------------------------------|---------------------------|
| FIXM | E] The LEDs in use are probably 5mm LED RL5-B5515. | David Phillips et al] 248 |

231

243

## 4.3 Vacuum Photo-triodes

The electromagic calorimeter (Ecal) is composed of scintillators and scintillator detectors. The scintilators 250 are transparent PbWO<sub>4</sub> crystals. These crystals are relatively weak scintillators, producing only ~50 photons 251 per MeV. [K.W. Bell, et al.] As such, to reach the energy resolutions needed by CMS the photodetectors 252 must have a built-in gain mechanism with low noise production. In the barrel of CMS, Avalance Photo-253 Diodes (APDs) are used. However, in endcap, where radiation levels much higher, Vacuum Photo-Triodes 254 (VPTs) are used. 255

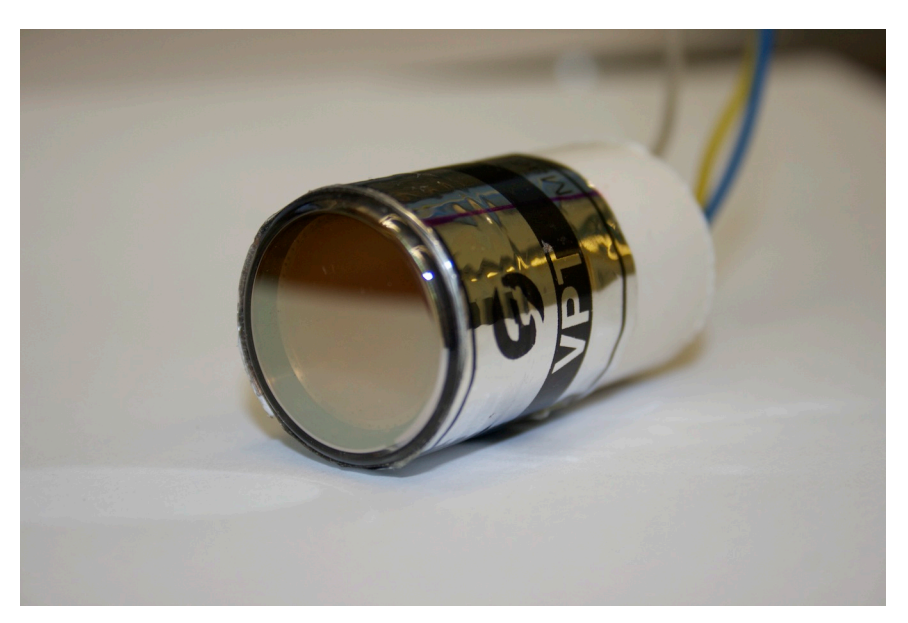

Figure 7: Photograph of Vacuum Photo-Triode

A Vacuum Photo-Triode (VPT) is a specific electronic light sensor with a built-in photo-electron multiplier effect. Like a photodiode, it exploits the photoelectric effect to liberate electrons with incoming photons. As photons strike the photocathode, electrons are ejected. (The photocathode has effectively infinite current to replenish its electrons.) In addition to the energy from the incident photon, the electrons are imparted with an additional 1400 eV of potential energy from the high voltage applied to the anode and dynode. 260

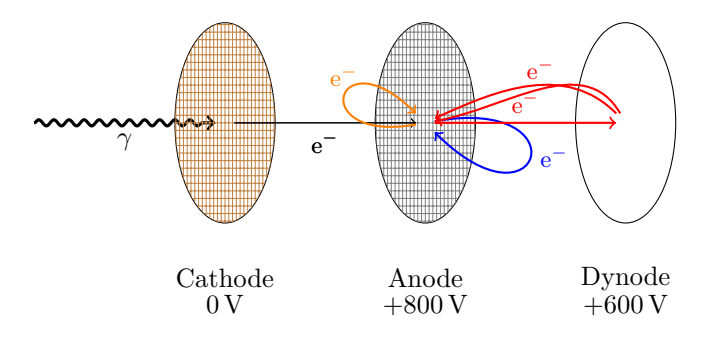

Figure 8: VPT Electron Action

The emitted photoelectron falls towards the anode and may miss the anode mesh and collide with <sup>261</sup> the dynode, causing secondary electron emissions which will fall back towards the anode. If the initial <sup>262</sup> photoelectron hits the anode mesh, it may also cause secondary emissions which will impact the dynode and <sup>263</sup> cause tertiary emissions to fall back to the dynode. The electrons continue falling up and down the potential <sup>264</sup> energy well causing secondary emissions until their kinetic energy at the anode is less than the work function, <sup>265</sup> and so get absorbed without secondary emissions. This results in a rapid rise in output (anode) current <sup>266</sup>

followed by a slower fall off. This process is extremely fast, returning to zero current from a pulse of 420 nm <sup>267</sup> light in around 200 ns. <sup>268</sup>

The 200 ns response time of VPTs makes them acceptable for use in CMS, which operates at 40 MHz  $_{269}$  (T = 25 ns). The chance of beam products interacting with the same barrel crystal before complete recovery  $_{270}$  is small, and the occasional overlapping event can be detected accounted for.  $_{271}$ 

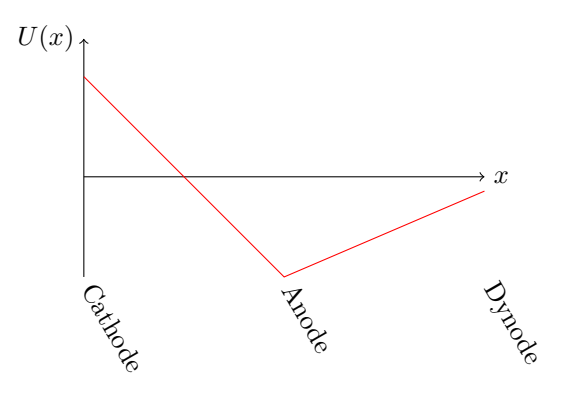

Figure 9: VPT Electron Potential Well (qualitative)

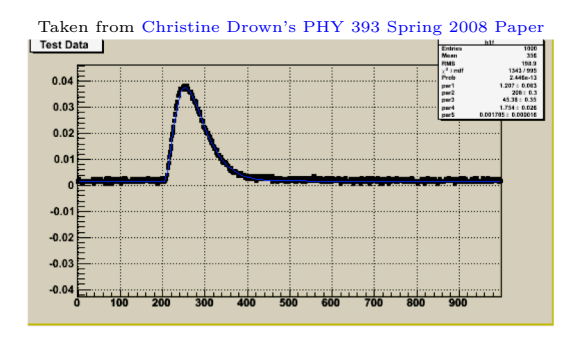

Figure 10: VPT Pulse Shape

When we test a VPT at HEP, we send a pulse of light from a single source (an LED) down at least two different fibers. One fiber illuminates the photocathode of the VPT, while the other illuminates a standardized PIN diode. We use the PIN diode's output as a reference for the light input to the VPT. We can then calculate the gain, or the amount of charge amplification the VPT provides.

VPTs have a number of interesting characteristics that need to be studied. One of the reasons VPTs 276 were chosen is that they continue to function in strong non-axial magnetic fields, due to their single-stage 277 photomultiplier design. However, they still exhibit varibility in their response within non-axial magnetic 278 fields. The field in CMS is not entirely uniform between the beam axis and the outer edges of the endcap. 279 Therefore, the relative gain of each VPT is affected by the direction of the magnetic field, which varies 280 continuously depending on how far from the beam axis the VPT is placed. 281

VPTs also demonstrate a burn-in effect which can sometimes be quite pronounced. The amplification VPTs produce degrades over time, so that the same pulsed photocurrent will result in less output days later. The effect is not permanent, however. The self-correcting behavior of VPTs was being studied at UVA in 2009 when an electrical failure of the old NIM crate damaged several instruments and interrupted the experiment.

#### 4.3.1 Further Reading

287

• D.C. Imrie. Long-Term Behaviour Of Three Prototype Vacuum Phototriodes Operated With High Photocurrents. January 2000. 289

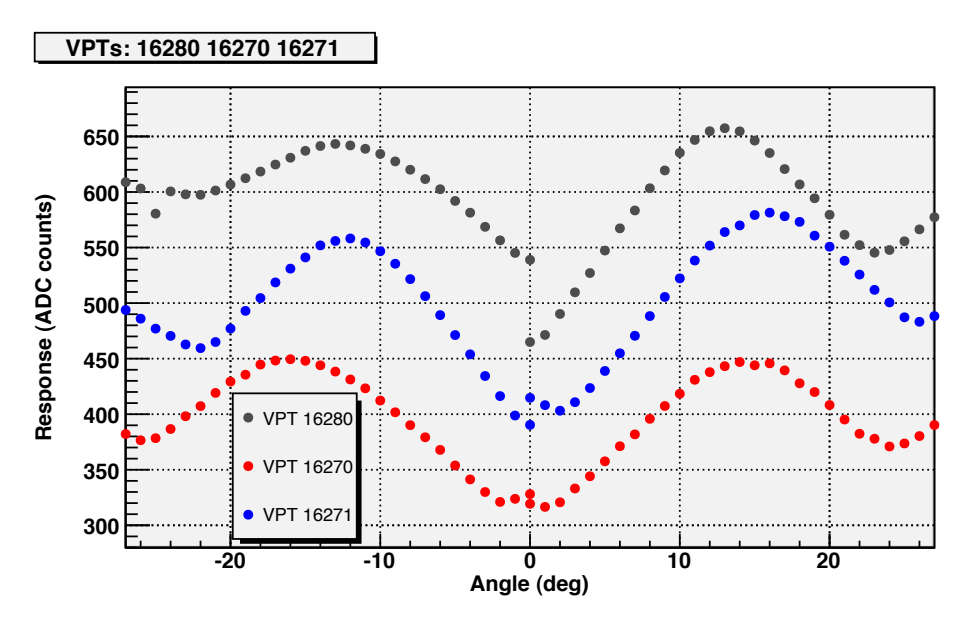

Figure 11: VPT Angle Repsponse Example

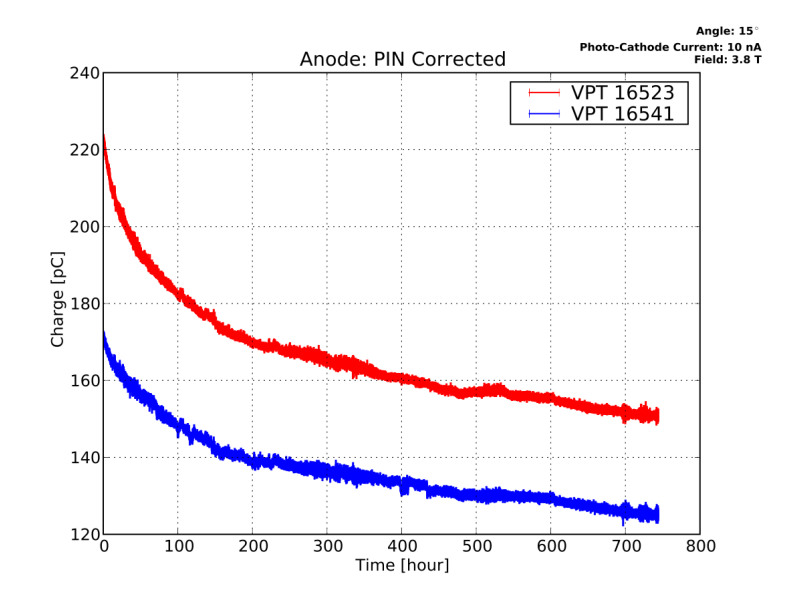

Figure 12: VPT Long Term Effect

| • M.N. Achasov, et al. Compact Vacuum Phototriodes for operation in strong magnetic field. 26<br>February 2001.                                                                                                    | 290<br>291               |
|----------------------------------------------------------------------------------------------------|--------------------------|
| • K.W. Bell, et al. Vacuum Phototriodes for the CMS Electromagnetic Calorimeter Endcap. October 2004.                                                                                                    | 292<br>293               |
| • P.Adzic, et al. Intercalibration of the barrel electromagnetic calorimeter of the CMS experiment at start-up. October 2008.                                                                                                    | 294<br>295               |
|                                                                                                    |                          |
| At UVA                                                                                                    | 296                      |
| <ul><li>At UVA</li><li>C. Drown. Properties of Vacuum Photo-Triodes in a 4 T Magnetic Field. Spring 2008.</li></ul>                                                                                                    | 296<br>297               |
| <ul> <li>At UVA</li> <li>C. Drown. Properties of Vacuum Photo-Triodes in a 4T Magnetic Field. Spring 2008.</li> <li>D.G. Phillips II, et al. A Measurement of the Temperature Stability of Vacuum Phototriodes for the CMS ECAL.</li> </ul> | 296<br>297<br>298<br>299 |

#### 5 High Voltage Supply

Our high voltage supply is made by CAEN. *CAEN* is one of the main companies responsible for the design and manufacturing of components in ATLAS, CMS, ALICE, and LHCb. To date, *CAEN* has supplied the LHC with 6138 units. The modular *CAEN* high voltage supply replaced an aging power supply in 2009. 304

Our high voltage modules are housed in an 8U-high 19 inch-wide *CAEN* SY1527LC *Universal Multichannel*<sup>305</sup> *Power Supply System*, which acts as a chasis and system controller for the various installed modules. The<sup>306</sup> SY1527 system has four main sections: On the front are the CPU and Front Panel section, and the Power<sup>307</sup> Supply section. On the rear are the Board Section and the Fan Unit. The LC designation means "low<sup>308</sup> cost," and refers to lack of a built-in LCD screen, compact switch, alphanumeric keyboard, and I/O Control<sup>309</sup> section.<sup>310</sup>

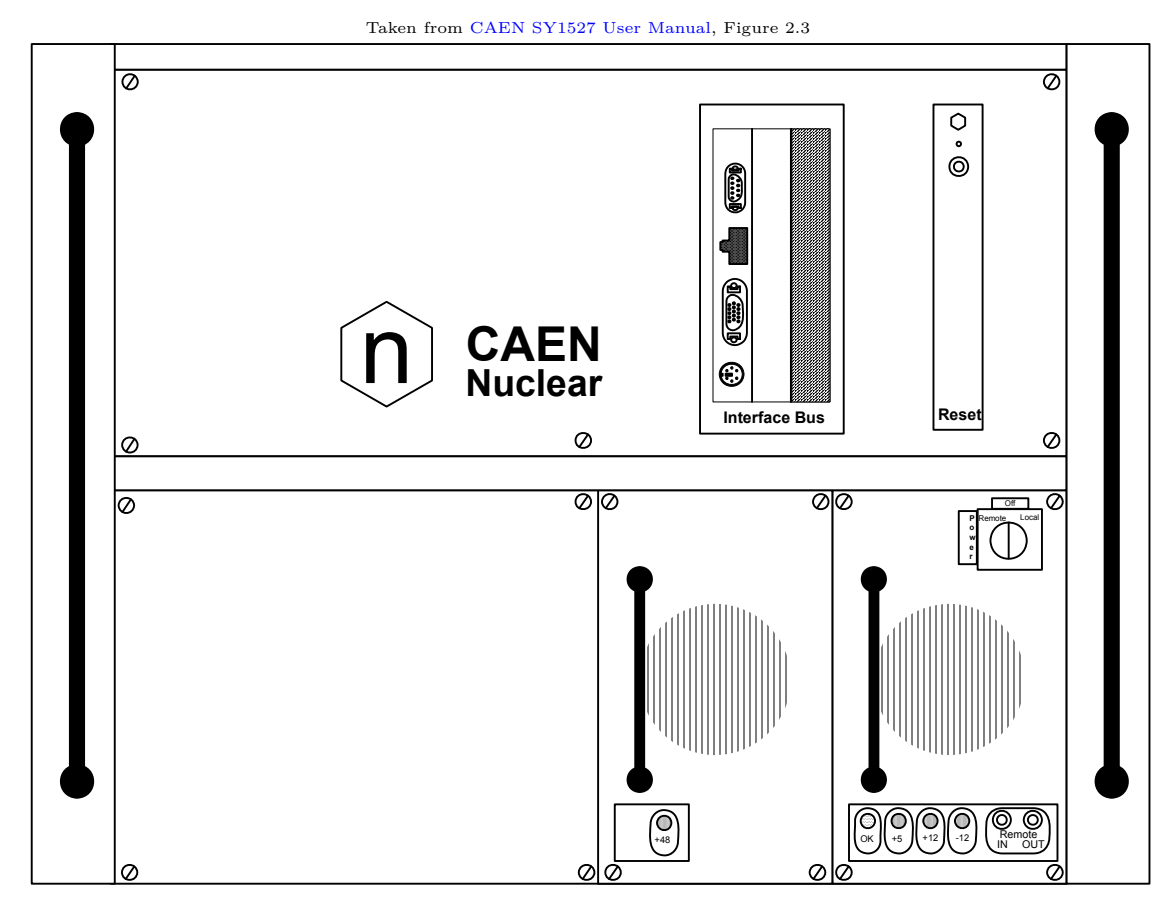

Figure 13: Front Panel of the SY1527LC System

The *Power Supply Section* houses up to four *power supply units*, which provide power to the whole system. We use one optional power supply in addition to the primary power supply. The *Board Section* houses up to 16 Channel Boards. We use two standard HV boards, which distribute high voltage to the experimental rig. However, the system is capable of housing other types of boards, including low voltage and generic I/O boards. (We do not use *CAEN* LV boards; for our needs they are cost prohibitive.)

The system may be controlled either locally or remotely. A small 7.7 inch color LCD and a standard PS/2 <sup>316</sup> keyboard are attached to the system for local control. The system can be remotely controlled over RS232 <sup>317</sup> (serial) or ethernet. Over ethernet, the system can be logged into via telnet. *CAEN* has also developed a <sup>318</sup> C language library (CAEN HV Wrapper) for remotely monitoring and controlling system parameters over <sup>319</sup> TCP/IP. (Currently, remote control is not set up.) <sup>320</sup>

A key on the primary power supply (front, bottom-right module) may be set to *Off, Local*, or *Remote. Off* completely powers down the rig, and immediately kills any voltage supply channels without ramping down the voltage. *Local* powers on the system and provides local control via the LCD and keyboard. *Remote* sets the system to allow a remote power-on using NIM, RS232, or ethernet.

\_

| Model Number | Location | Description                   |
|--------------|----------|-------------------------------|
| SY1527LC     | Chasis   | Modular power supply chasis   |
| A1531        | Front    | Primary chasis power supply   |
| A1532        | Front    | Auxillary chasis power supply |
| A1833D       | Rear     | Positive high voltage supply  |
| A1833N       | Rear     | Negative high voltage supply  |

 Table 2: CAEN Nuclear Components

| X | <b>DO NOT</b> power down the system by turning the key on the primary power supply without first initiating | 325 |
|---|----------------------------------------------------------------------------------------------------|-----|
|   | a software-controlled ramp-down.                                                                            | 326 |

**DO** power down the rig by first setting all of the channels to ramp down, and then turning off the system with the key.

For detailed information on the SY1527 system see the CAEN SY1527 User Manual.

At present, only the positive HV channel board is used to supply +800 V and +600 V to the five VPT <sup>330</sup> anodes and dynodes, respectively. These ten cables run across the floor to the magnet and connect to the <sup>331</sup> rig. <sup>332</sup>

For further operating instructions, see §11 High Voltage Supply.

329

## 6 Low Voltage Supply

Most of the pieces of equipment in the rig have low voltage and current requirements. For our external <sup>335</sup> power supply, we use two *BK Precision* 9130 Triple Output Programmable DC Power Supplies. <sup>336</sup>

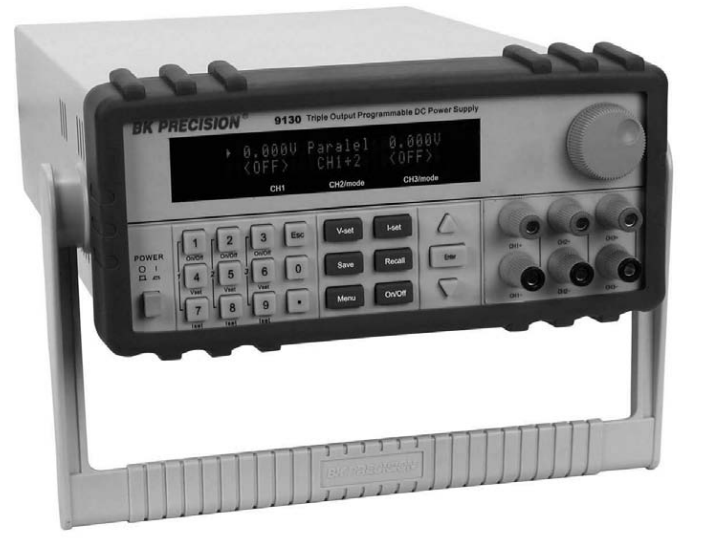

Taken from BK Precision 9130 Manual.

Figure 14: BK Precision 9130 Front View

The *BK Precision* 9130 Triple Output Programmable DC Power Supply has three independent outputs <sup>337</sup> providing 0–30 V & 0–3 A on two channels, and 0–5 V & 0–3 A on a third. It can be remotely controlled over <sup>338</sup> USB or RS232. It is also rack mountable, at  $2 U \times \frac{1}{2} U$ . <sup>339</sup>

| Supply      | Channel                                    | Voltage                   | Current                                                                                     | Distributed to                                                                                                    |
|-------------|--------------------------------------------|---------------------------|---------------------------------------------------------------------------------------------|----------------------------------------------------------------------------------------------------|
| 1           | 1                                          | 12.0 V                    | 0.665 A                                                                                     | LCD Monitor Power                                                                                                    |
| 1           | 2                                          | 12.0 V                    | 0.082 A                                                                                     | LED Pulser Board Power, Humiditer Power                                                                                                    |
| 1           | 3                                          | 5.0 V                     | 0.045 A                                                                                     | LED Pulser Board Voltage Bias, Trigger's Pulse Generator Chip Power                                                                                          |
| 2<br>2<br>2 | $\begin{array}{c} 1 \\ 2 \\ 3 \end{array}$ | 10.0 V<br>0.0 V<br>Series | $\begin{array}{c} 0.421 \text{ A} \\ \left< \text{OFF} \right> \\ \text{CH1+3} \end{array}$ | Supply 2 is wired in series to provide a $\pm 5$ V supply<br>relative to the ground shared by the Stephenson<br>Amp and FPGA, rather than a floating ground. |

Table 3: DC Power Supply Channel Configuration

For detailed information on the external power supplies, see the BK Precision 9130 Manual.

Table 3 lists the voltage each channel is set to, and what it is currently connected to. Table 4 lists the341cables which require low voltage supplies and where they're currently connected.342

The FPGA is capable of meeting the voltage and current requirements for the LED boards, and directly <sup>343</sup> connecting them would also allow the LED bias to be controlled directly by the FPGA. That would permit <sup>344</sup> us to control the photocurrent automatically. They were removed from the FPGA while tracking down a <sup>345</sup> source of signal noise, and may be safely re-attached to the FPGA at a later date. <sup>346</sup>

The "Trigger Pulse Generator Chip" is a pair of a 74LS241N and 74LS241PC line drivers, chips designed to be able to drive signals over BNC cables. The trigger signals run from the FPGA to the generator chips and then on to the LED boards themselves. The FPGA isn't capable of driving the BNC cables directly. 349

334

| Cable Name    | Cable Pair             | Voltage            | Supply           |
|---------------|------------------------|--------------------|------------------|
|               | blue LED Bias          | $\pm 5\mathrm{V}$  | Supply 1, Ch 3   |
|               | green LED Bias         | $\pm 5\mathrm{V}$  | Supply 1, Ch 3   |
| LED voltage   | orange LED Bias        | $\pm 5\mathrm{V}$  | Supply 1, Ch 3   |
|               | brown LED Power        | $\pm 12\mathrm{V}$ | Supply 1, Ch 2   |
| Stephenson An | $\pm 5 V$ to eart      | h ground           | Supply 2         |
|               | blue Trigger Pulse Gen | $\pm 5\mathrm{V}$  | Supply 1, Ch 3   |
| Local Power   | brown Not used         | $\pm 12\mathrm{V}$ | Supply 1, Ch $2$ |
| Humiditer     | green Power            | $\pm 12\mathrm{V}$ | Supply 1, Ch 2   |
| LCD Panel     | red & black Power      | $\pm 12\mathrm{V}$ | Supply 1, Ch 1   |

| Table 4 | : DC | Volt | age | Req | uire | ments |
|---------|------|------|-----|-----|------|-------|
|---------|------|------|-----|-----|------|-------|

**National Instruments** 

**PXI** Crate

7

7.1

#### 350

#### 351

356

The National Instruments PXI Crate is a programmable experimental test-stand capable of automating many aspects of an experiment. It can be configured to control the experiment, perform advanced analog and digital signalling and sampling, control power supplies, perform DAQ, process and export data, and more.

## 7.1.1 NI PXI-1042 Chasis

What we refer to as the "PXI Crate" or just "the crate" is a National Instruments (NI) NI PXI-1042 series 357 chasis and the NI-designed modules it houses. The chasis itself is a Compact 3U rack-mountable chasis 358 that provides Universal AC, a power overload breaker, air temperature regulation, and a removable modular 359 power supply. In most cases, replacing a faulty component can take seconds. 360

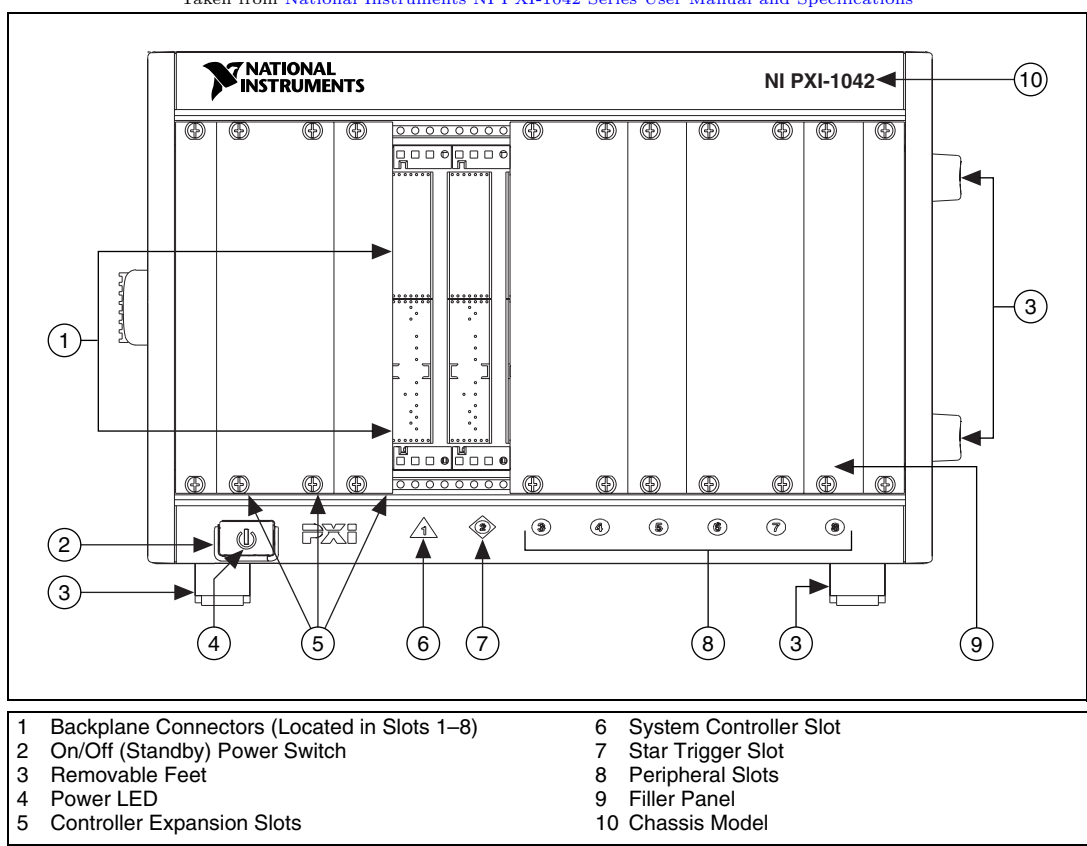

Taken from National Instruments NI PXI-1042 Series User Manual and Specifications

Figure 15: Front View of the PXI-1042 Chasis

The chasis backplane supplies several busses to each slot. First, all modules share the 64-bit CompactPCI-361 compatible PXI bus. Second, a Star Trigger Bus originates from Slot (2), and connects to the other six 362 peripheral slots. Third, a Local Bus connects all seven peripheral slots in a daisy chain; the left-local bus 363 signals on Slot 2 are used for *Star Trigger*, and the right-local bus signals on Slot (8) are not routed. The 364 Local Bus is 13-lines wide and can pass anything from high-speed TTL to analog signals up to 42 V. Fourth, 365 the Trigger Bus provides eight shared trigger lines to all eight slots. Finally, the chasis supplies a 10 MHz 366 system reference clock signal (PXI CLK10) independently to each peripheral slot. The clock signal is also 367 accessible externally via rear-mounted BNC connectors. 368

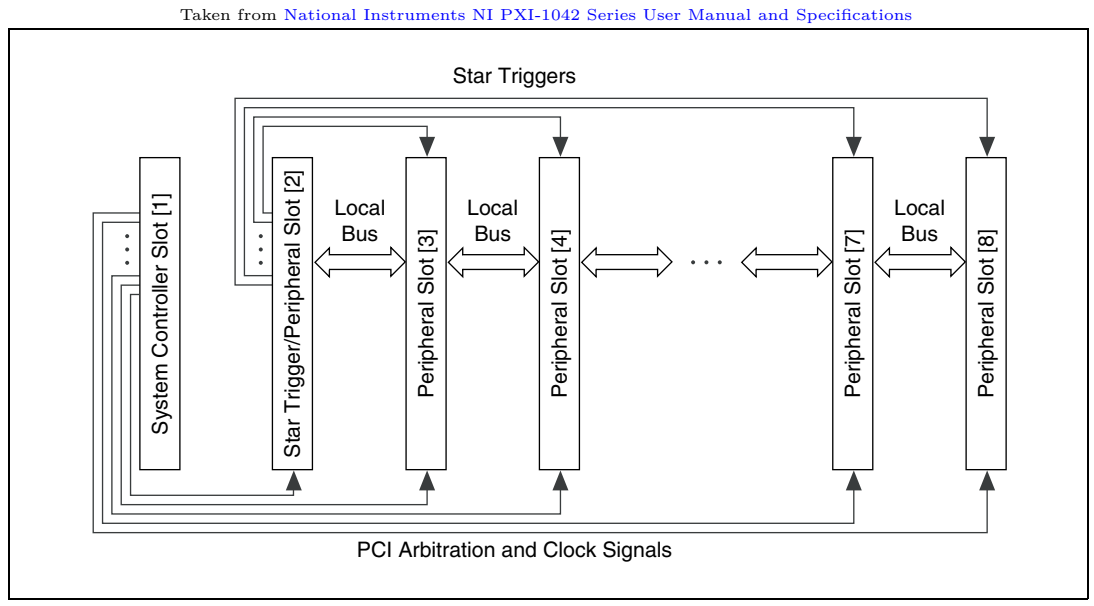

Figure 16: PXI Local Bus and Star Trigger Routing

#### 7.1.2 Modules

The chasis at HEP is configured with the following modules, described in the following sections:

- /1 PXI-8104 Embedded Computer A full-featured embedded computer running Windows XP (down-371 graded from Windows Vista Business by default by NI). This module ultimately controls all the other 372 components in the crate. It hosts an RDP server for remote login. The maximum amount of RAM has 373 been installed, 2 GiB, as two SO-DIMMs of PC2-5300 1 GiB, 128 MiB×64, CL 5, 1.18 inch max (NI 374 part number 779302-1024). It also features a Celeron M 440 (1.86 GHz single-core), a 60 GB SATA 375 hard drive, and gigabit ethernet. As it occupies the System Controller slot, it is generally referred to 376 as the system controller in NI literature. For detailed information see the PXI-8104 User Manual. The 377 internal hard drive is only used for system and experiment software. All experimental data is stored 378 on the ReadyNAS. 379
- PXI-7851R FPGA Essentially a reprogrammable integrated circuit, the FPGA controls all the real-time trigger signals. The module itself has a break-out box connector, and the break-out box houses the connections to devices which receive external trigger signals. (Namely, the LED pulser boards.) The break-out box is an NI SCB-68.
- (3) [FIXME] 24-Channel two-wire Multiplexer Referred to as "the switch." Featuring a single large external port, the switch connects any of the 24 two-wire channels to the internal busses. The switching mechanism is software controlled. An NI TB-2605 multiplexing terminal block is currently mounted directly on it. This switch receives the cathode current and humiter signals and routes them to the DMM.
   [FIXME] This is either an PXI-2501 or PXI-2503 multiplexer.

(4) PXI-4110 DC Power Supply A software-controlled DC power supply, not currently in use.

- (5) PXI-4071 PXI Digital Multimeter A software-controlled Digital Multimeter.
- (6) PXI-5154 Digitizer/Oscilloscope A high frequency (2 GS/s) oscilloscope, optimized for automated testing.
   393
- (7) PXI-2593 16-Channel Multiplexer A 16-channel high frequency switching multiplexer, able to handle 394 frequencies from DC to 500 MHz. This switch receives the anode and PIN diode signals and routes 395

369 370

390

them to the oscilloscope.

so that they could communicate directly over the local bus?

396 397 398

399 400

401

## 7.2 LabVIEW

Oscilloscope.

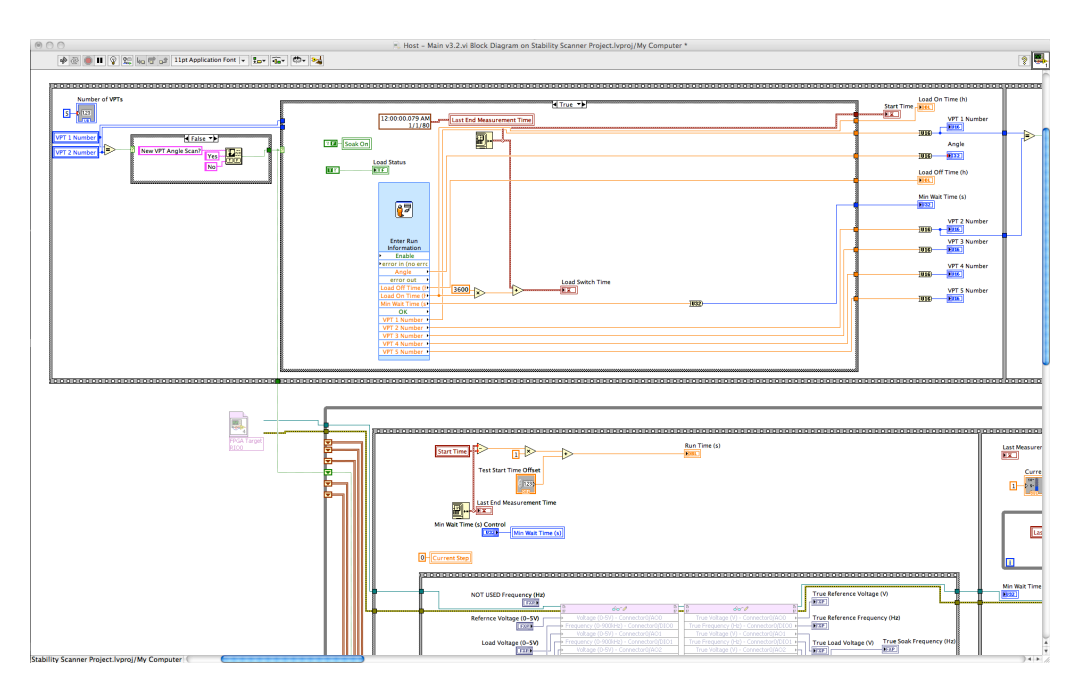

**FIXME**] All signals requiring measurement are routed from this multiplexer to either the DMM or the

**FIXME**] Wouldn't it make more sense for this multiplexer to be adjacent to the 24-channel multiplexer

Figure 17: LabVIEW Block Diagram of Host - Main.vi

LabVIEW is a graphical programming environment used for developing programs called virtual instruments, or Virtual Instruments (VIs), which imitate physical instruments. LabVIEW uses a visual programming language called "G" for building virtual instruments. "G" is a data-flow driven language, as opposed to a procedural like C or functional language like LISP or Haskell. [FIXME] (rephrase) In LabVIEW program execution is determined by the availability of data to the components inside a VI. As such, LabVIEW's programs are inherently parallel, meaning that different parts of the program can run simultaneously. 402

To get started with LabVIEW right away, read the manual Getting Started with LabVIEW. This manual 408 is also available from within the LabVIEW 2009 "Getting Started" dialog when the application is launched, 409 in the right-hand pane under "Help." 410

For historical background on LabVIEW, see the Wikipedia entry.

The remainder of this section is a conceptual crash-course in LabVIEW. For hands-on practice, ... [FIXME] 412

## 7.2.1 Block Diagram and Front Panel

A Virtual Instrument (VI) is a program in LabVIEW for which LabVIEW provides a visual programming 414 interface. Every VI has a *front panel*, which is a visual representation of its inputs and outputs, and a *block* 415 *diagram*, which is a functional diagram of how to process its inputs and to produce its outputs. The actual 416 programming of a VI takes place in the block diagram. However, you generally start creating the VI from 417 the front panel, much like how you generally start writing a function with its interface or signature. 418

A VI may be made of atomic logic units, like numbers, arithmetic, and control structures like loops and conditional branches. It will contain any widgets you created on the front panel. It may also contain any number of additional VIs. VIs referenced within another VI are called "sub-VIs," for the sake of discussion, but are otherwise the same as any other VI.

.

413

| 1778 | F |  |  |
|------|---|--|--|
| 2    | F |  |  |

Figure 18: LabVIEW (default) Icon and Connection Panels

From the front panel, a small icon is visible in the upper right-hand corner of the window. This is how the VI appears when placed in another VI. If you right-click this icon from the front panel (only) and select "Show Connector" and then a component on the front panel, you'll reveal connection pins that you can assign to front panel components by clicking the pin and then a front panel component. If you use this VI as a sub-VI, you'll be able to fill in front panel inputs and read front panel outputs from another VI by using the pin connections.

The block diagram will automatically be populated with the required components for the front panel and the pin connections you've designated from the front panel. Connections between block diagram components can be made by clicking on the small pin-out location you wish to start from and the small pin-in location on the destination. A wire will be drawn from the source to the destination. The style (color, thickness, pattern) will indicate its type. LabVIEW will only allow you to complete connections between compatible types, but it will automatically insert conversion components for you, if possible. New components may be dragged onto the block diagram from the "Controls" palette.

The exact behavior produced by a left-click varies with the click's distance from an element. For instance, clicking adjacent to a wire splices a branching connection into the wire, while clicking exactly on the wire allows you to select the wire itself. The cursor will change to help you determine what will happen. 436

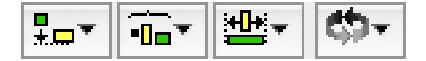

Figure 19: LabVIEW Arrangement Buttons

Because editing with the mouse can be a bit tedious, LabVIEW has a number of tools to automate a lot of large-scale housekeeping on block diagrams. Under the Edit menu, you can automatically Remove Broken Wires and Clean Up Diagram. In the toolbar of the block diagram, you'll find menus to align, distribute, group/layer, and clean up selected components. 440 441 442 442 444 444 444 444 444 444

### 7.2.2 Projects and VIs

A collection of LabVIEW files and [*non*-LabVIEW files] that you can use to create build specifications and deploy or download files to targets.

#### —Definition of *project* from *Getting Started with LabVIEW* 446

A project in LabVIEW is a somewhat informal collection of files which can aggregate dependencies and help build and deploy files to targets. A project is not even necessary for most tasks in LabVIEW and VIs can be designed and run without creating a project. This is a little different from a lot of development suites, which use projects to define the development environment. (VIs run in the proprietary LabVIEW runtime environment, which handles things like execution, compilation, and dependency resolution.) 447

You need to use a project if you need to build and deploy a file to a target, such as an FPGA or some 452 other statically programmed instrument. Other than that, projects have little to do with the programming 453 and running of VIs. 454

#### 7.2.3 Documentation

There are a number of useful sources of documentation for LabVIEW.

One of the most useful tools is the Context Help, found under Help  $\rightarrow$  Show Context Help. This will 457 reveal a palette window that will give you information about whatever component you hover the mouse 458 over. For instance, when hovering over a wire it will tell you the data type the wire caries. If you hover over 459

443

444

445

455

a component on the block diagram, it will tell you what that component does, what its connections are, and which are optional. You can also get detailed help on anything you can get context help on by clicking the question mark on the lower edge of the context help window. (Select the component to keep the context help fixed on it.)

Usually the best way to find out how to do something new is to find an example. The example search  $_{464}$  engine can be found in LabVIEW by navigating to Help  $\rightarrow$  Find Examples.... One of the directories listed  $_{465}$  under "Browse" tab is called "Fundamentals," which will show you how to deal with the basics, such as basic data types, control structures, and file I/O. Going through most of the examples in this directory will help  $_{467}$  you become familiar with the visual vocabulary of LabVIEW.  $_{468}$ 

The official National Instruments forums are also a useful source of information.

In addition, the UVa Site License includes a support contract. For help ... [FIXME].

## 7.3 ReadyNAS (RNAS)

The ReadyNAS (RNAS) is a ready-made NAS solution. NAS is an acronym for *Network-Attached Storage*, 472 a file-level (as opposed to block-level) remote storage system. The NetGEAR ReadyNAS NV+ acts as a network filesystem for the PXI Crate in addition to the crate's native filesystem on its local SATA hard drive. The RNAS is backed up daily by Brian Wright. 475

Much of your interaction with the crate will happen indirectly, via the RNAS. You'll usually want to edit VIs locally and then upload them to the RNAS when its time to update the experiment's software. VIs are usually programmed to log their data to the RNAS, so you'll retreive the latest data from the RNAS as well.

The main exception to this is any VI which requires access to the crate's peripheral hardware, such as the FPGA, DMM, oscilloscope, or switches. These components need to be programmed and tested from LabVIEW on the PXI Crate itself, as in §9.1 Logging into the PXI Crate (RDP).

The RNAS is configured for FTP access. For FTP directions, see §8.2 Installing the VPT VIs and 483 §8.3 Getting the Latest Data. 484

**X** DO NOT upload VIs without first making sure that LabVIEW on the crate has closed those VIs.

**X** DO NOT directly edit VIs or use viewing or processing VIs to view or edit data directly from the RNAS if you have chosen to mount the remote filesystem. You may corrupt LabVIEW state (on the crate or your own computer), or cause availability or timing errors in ongoing experiments.

**DO** make a local copy of any VI or data you wish to use. You may safely copy data files while they are 489 being written to.

471

469

## **Operations Manual**

| 8 Getting Started                                                                                                    | 493                             |
|----------------------------------------------------------------------------------------------------|---------------------------------|
| 8.1 Installing LabVIEW 2009                                                                                                    | 494                             |
| You will need access to LabVIEW to start and stop experiments, to view data, and to export data.<br>As of Summer 2010, you'll need LabVIEW 2009. The National Instruments site-licensed installation<br>discs are located in the HEP building in a small square black CD-sized zipper pouch with a blue spine. The<br>pouch's spine is labeled National Instruments Academic Site License 2009: Software for Classrooms, Labs<br>& Research. | 495<br>496<br>497<br>498<br>499 |
| 8.1.1 Mac                                                                                                    | 500                             |
| Locate the white DVD labeled "NI LabVIEW 2009." This disc also bears the label "Third Quarter 2009" on the left-hand side. Insert the disc and install the package titled LabVIEWPro2009.mpkg. You're done.                                                                                                    | 501<br>502                      |
| 8.2 Installing the VPT VIs                                                                                                    | 503                             |
| Copy the most recent VPT VIs from the ReadyNAS to a convenient location. Their remote location is:                                                                                                    | 504                             |
| ftp://hep-diskarray.physics.virginia.edu/teststand/VPT Stability Scanner/v3.0 - 5 VPTs                                                                                                    | 505                             |
| All data is stored on the ReadyNAS (see $7.3$ ) and accessible via FTP. Open an FTP connection to                                                                                                    | 506                             |
| ftp://hep-diskarray.physics.virginia.edu/                                                                                                    | 507                             |
| The "/teststand/" directory contains all of the data which is intended for use by the PXI Crate. To install the latest version of the VPT Stability Scanner VIs, download the directory                                                                                                    | 508<br>509                      |
| /teststand/VPT Stability Scanner/v3.0 - 5 VPTs                                                                                                    | 510                             |
| If you're unfamiliar with FTP, you may use any of the following methods:                                                                                                    | 511                             |
| 8.2.1 Method 1: Using Finder                                                                                                    | 512                             |
| First, connect to the server. To do this for the first time:                                                                                                    | 513                             |
| 1. Select Finder from the Dock.                                                                                                    | 514                             |
| 2. Press $\mathfrak{K}$ (or select $Go \rightarrow Connect$ to Server from the menubar)                                                                                                    | 515                             |
| 3. Enter the server address as<br>ftp://teststand:labview@hep-diskarray.physics.virginia.edu                                                                                                    | 516<br>517                      |
| 4. (optional) Click the "+" button to add it to your favorite servers.                                                                                                    | 518                             |
| 5. Press the <b>Connect</b> button.                                                                                                    | 519                             |
| If you've added the server to your favorites and later "eject" the server, you can reconnect by the following procedure:                                                                                                    | 520<br>521                      |
| 1. Select Finder from the Dock.                                                                                                    | 522                             |
| 2. Press $\mathfrak{K}$ (or select $Go \rightarrow Connect$ to Server from the menubar)                                                                                                    | 523                             |
| 3. Select ftp://teststand:labview@hep-diskarray.physics.virginia.edu from the favorites list.                                                                                                    | 524                             |
| 4. Press the <b>Connect</b> button.                                                                                                    | 525                             |

Opening an FTP site in Finder works exactly like any regular folder in Finder. If you like, you can switch the view to "Browser Mode" by hitting the clear oblong oval in the far upper right hand corner of the window.

Navigate to teststand  $\rightarrow$  VPT Stability Scanner and drag v3.0 – 5 VPTs to a convenient location.

Note: Do not attempt to view data on the remotely mounted server. Copy the VIs and the data to your local hard drive before working on them. It was discovered through trial and error that it's best to view the data on a machine separate from the one that is taking data. Working non-locally with data or VIs while an experiment is running may cause problems for you or the experiment. 533

#### 8.2.2 Method 2: Using wget

534

539

540

541

542

543

544

545

546

547 548

549

550

551

557

562

529

If you have a unix-like operating system (Linux, Mac OS X), or use Cygwin on Windows, and are comfortable on the command line, wget is an excellent tool to use. This method duplicates the directory structure of hep-diskarray, which can be very convenient for maintaining consistency between your local copy and the PXI Crate. Open a terminal and cd to a directory where you'd like to store your mirrored directories. 536

To mirror only the latest running VPT VI software, run:

```
wget -m "ftp://teststand:labview@hep-diskarray.physics.virginia.edu\
/teststand/VPT Stability Scanner/v3.0 - 5 VPTs"
```

This will copy the VIs (\*.vi) in the following directory structure to your working directory:

```
hep-diskarray.physics.virginia.edu/
teststand/
VPT Stability Scanner/
v3.0 - 5 VPTs/
C/
...
FPGA Bitfiles/
...
*.vi
```

If you don't want to copy the directory structure and just want the VIs themselves, cd to your own directory and run a command like the following to copy the desired files directly without the directory structure above. 554

| wget "ftp://teststand:labview@hep-diskarray.physics.virginia.edu\ | 555 |
|-------------------------------------------------------------------|-----|
| /teststand/VPT Stability Scanner/v3.0 - 5 VPTs/*.vi"              | 556 |

## 8.3 Getting the Latest Data

The location of the latest data is always subject to change. All data is usually located in a /data/ directory under the particular experiment's main directory on the RNAS, such as /teststand/VPT Stability Scanner/. 559 Check with the current experiment maintainer for the latest location. For demonstration purposes, we'll assume the latest data is located on the RNAS in the following files: 560

| /teststand/VPT Stability Scanner/data/Taken with v3.0/Raw Data/ | 563 |
|-----------------------------------------------------------------|-----|
| VPT2181.dat                                                     | 564 |
| VPT2182.dat                                                     | 565 |
| VPT2183.dat                                                     | 566 |
| VPT2814.dat                                                     | 567 |
| VPT2185.dat                                                     | 568 |
|                                                                 |     |

| 8.3.1 Method 1: Using Finder                                                                                                    | 569        |
|----------------------------------------------------------------------------------------------------|------------|
| If hep-diskarray.physics.virginia.edu is not already mounted, mount it. If you're not sure if it's mounted:                                                                                   | 570        |
| 1. Open Finder from the Dock.                                                                                                    | 571        |
| 2. Press 企業C                                                                                                    | 572        |
| 3. Look for hep-diskarray.physics.virginia.edu in the window presented.                                                                                                    | 573        |
| Now you're ready to locate and copy the data.                                                                                                    | 574        |
| $1. \ Navigate \ to \ hep-diskarray.physics.virginia.edu \rightarrow teststand \rightarrow VPT \ Stability \ Scanner \rightarrow data \rightarrow Taken \ with \ v3.0 \rightarrow Raw \ Data$ | 575<br>576 |
| 2. Select VPT2181.dat through VPT2185.dat.                                                                                                    | 577        |
| 3. Copy them to a convenient location on your hard drive.                                                                                                    | 578        |
| 8.3.2 Method 2: Using wget                                                                                                    | 579        |
| Note: The bash shell is assumed.<br>To mirror the most recent data for local viewing, run:                                                                                                    | 580<br>581 |
| wget -m "ftp://teststand:labview@hep-diskarray.physics.virginia.edu\<br>/teststand/VPT Stability Scanner/data/Taken with v3.0/Raw Data/VPT218[12345].dat"                                     | 582<br>583 |
| If you don't want to copy the directory structure, just drop the "-m" option.                                                                                                    | 584        |

## 9 PXI Crate

| 9.1 Logging into the PXI Crate (RDP)                                                                                                    | 586                      |
|----------------------------------------------------------------------------------------------------|--------------------------|
| 9.1.1 Mac                                                                                                    | 587                      |
| You'll need to download and install Microsoft's Remote Desktop Connection Client for Mac.                                                                                                    | 588                      |
| 1. Launch Remote Desktop Connection for Mac.                                                                                                    | 589                      |
| 2. In the "Computer:" field, enter the IP address 128.143.196.230. Press Connect.                                                                                                    | 590                      |
| 3. When prompted, use the username administrator and password !UVAVPT                                                                                                    | 591                      |
| If desired, you can make local (Mac) hard drives and printers available to the PXI Crate while you're logged in by editing the connection. (File $\rightarrow$ Edit a Connection)                                                                                                    | 592<br>593               |
| 9.1.2 Linux                                                                                                    | 594                      |
| You'll need to download and install rdesktop for accessing Windows Termainal Services. Rdesktop is available<br>through the package management systems of most distributions, such as Debian, Ubuntu, and Redhat. A<br>Gnome frontend to rdesktop is also available, called grdesktop.<br>These directions assume rdesktop: | 595<br>596<br>597<br>598 |
| 1. [FIXME]                                                                                                    | 599                      |
| 9.2 Launching LabVIEW                                                                                                    | 600                      |
| 9.3 Opening Project VPT Stability                                                                                                    | 601                      |
| 9.4 Starting Data Acquisition                                                                                                    | 602                      |
| 1. Open the <i>VPT Stability</i> project as in $\S9.3$ .                                                                                                    | 603                      |
| 2. Open the Host - Main.vi VI from the project file viewer.                                                                                                    | 604                      |
| 3. Press the $rightarrow$ Run Once button. You will be prompted for information:                                                                                                    | 605                      |
| • VPT 1–5 reference numbers                                                                                                    | 606                      |
| • Angle in field (degrees)                                                                                                    | 607                      |
| • Min. wait time (seconds)                                                                                                    | 608                      |
| • Load on/off time (hours)                                                                                                    | 609                      |
| 9.5 Stopping Data Acquisition                                                                                                    | 610                      |
| 1. If necessary, log into the PXI crate as in §9.1 Logging into the PXI Crate (RDP).                                                                                                    | 611                      |
| 2. Locate the Host - Main.vi window, listed under the Window menu of any LabVIEW window. The front panel is preferable, but not necessary.                                                                                                    | 612<br>613               |
| 3. Hit the Stop button.                                                                                                    | 614                      |
| 9.6 Restarting Data Acquisition                                                                                                    | 615                      |
| Follow this procedure if you were taking data and wish to start over with the same VPTs:                                                                                                    | 610                      |
| 1. If desired conv the old data files to a safe location                                                                                                    | 617                      |
| 2 Delete the original data files                                                                                                    | 610                      |
| 3. Begin following §9.4 Starting Data Acquisition.                                                                                                    | 619                      |

| 9.7   | Resuming Data Acquisition                                                                                                    | 620        |
|-------|----------------------------------------------------------------------------------------------------|------------|
| Follo | w this procedure if you wish to resume recording data to the same files after an interruption:                                                                         | 621        |
| 1.    | If necessary, log into the PXI crate as in §9.1.                                                                                                    | 622        |
| 2.    | Locate one of the data files and open it in a text editor. Copy the first column of the last line. This is the time offset to resume at.                               | 623<br>624 |
| 3.    | If necessary, start LabVIEW (§9.2), open project $VPT$ Stability (§9.3), and/or open Host - Main.vi.                                                                   | 625        |
| 4.    | On the top row of the Host – Main.vi front panel is a text input box labeled Test Start Time Offset. Click to edit the contents and paste the time offset from step 2. | 626<br>627 |
| 5.    | Press the $\textcircled{P}$ Run Once button. When prompted, enter the original VPT numbers, and the rest of the information as before.                                 | 628<br>629 |
| 9.8   | Shutting Down The Crate (software)                                                                                                    | 630        |
| Follo | w this procedure if you wish to shut down the PXI Crate to later reboot it:                                                                                            | 631        |
| 1.    | If necessary, log into the PXI crate as in §9.1 Logging into the PXI Crate (RDP).                                                                                      | 632        |
| 2.    | If necessary, shut down DAQ as in §9.5 Stopping Data Acquisition.                                                                                                    | 633        |
| 3.    | Close LabVIEW. [FIXME] menu commands; do not save VIs?                                                                                                    | 634        |
| 4.    | $[\texttt{FIXME}] \ \ \text{Click the start button and navigate to } \texttt{Start} \rightarrow \texttt{Logout}, \ \texttt{then choose Power Off when prompted}.$      | 635        |
| 9.9   | Powering On Hardware                                                                                                    | 636        |
| 1.    | Locate the power button on the lower left-hand side of the front of the PXI Crate. Next to the button is an LED light.                                                 | 637<br>638 |
| 2.    | If the light near the button is lit, the crate is already powered on. If it is not lit, press the power button.                                                        | 639<br>640 |
| 9.10  | ) Powering Down Hardware                                                                                                    | 641        |
| 1.    | First perform a software shutdown as in §9.8 Shutting Down The Crate (software).                                                                                       | 642        |
| 2.    | Check if the power LED is still lit. It is located on the lower left-hand side of the front of the PXI Crate, near the power button.                                   | 643<br>644 |
| 3.    | If still powered, press the power button once.                                                                                                    | 645        |

| 10 Low Voltage Supply                                                                                                    | 646                      |
|----------------------------------------------------------------------------------------------------|--------------------------|
| For operating instructions, including troubleshooting, reference the BK Precision 9130 User Manual, or the BK Precision Model 9130 product page.                                                                                                    | 647<br>648               |
| 10.1 Panel Controls                                                                                                    | 649                      |
| The On/Off key controls the output state (on/off) of all three channels simultaneously. To control the output state of an individual channel, use the number keys 1–3.<br>Use the 1–3 keys to set the output state of channels 1–3. Similarly, use 4–6 keys to set the voltage, and 7–9 keys to set the current for each channel.             | 650<br>651<br>652<br>653 |
| 10.2 Setting Voltage                                                                                                    | 654                      |
| There are three different methods to set the voltage:                                                                                                    | 655                      |
| 1. Press V-set. Enter a numeric value with the keypad, then press Enter.                                                                                                    | 656                      |
| 2. Press V-set. Then use the $\uparrow \downarrow$ arrow keys to select a channel. Adjust the voltage with the knob.                                                                                                    | 657                      |
| 3. Press the 4, 5, or 6 key to select channel 1, 2, or 3. Then enter a numerical value on the keypad. Then press Enter.                                                                                                    | 658<br>659               |
| 10.3 Setting Current                                                                                                    | 660                      |
| There are three different methods to set the current. They are identical to the methods to set the voltage, except that you press $I-set$ instead of $V-set$ , and the keys 7, 8, or 9 instead of 4, 5, or 6.                                                                                                    | 661<br>662               |
| 1. Press I-set. Enter a numeric value with the keypad, then press Enter.                                                                                                    | 663                      |
| 2. Press I-set. Then use the $\uparrow \downarrow$ arrow keys to select a channel. Adjust the voltage with the knob.                                                                                                    | 664                      |
| 3. Press the 7, 8, or 9 key to select channel 1, 2, or 3. Then enter a numerical value on the keypad. Then press Enter.                                                                                                    | 665<br>666               |
| 10.4 System Set                                                                                                    | 667                      |
| System Set is a menu available from the Menu button. One of the things it allows you to do is set channels for series or parallel operation. Supply two should have Out Serial Set set to $1+3$ . For serial use, Ch1- should be connected to Ch3+, and Ch1+ and Ch3- should connect to the load. (Ch 2+3 serial operation is not permitted.) | 668<br>669<br>670<br>671 |

#### 11 High Voltage Supply

All high voltage supply directions are carried out with the small LCD display and keyboard attached to the 673 large red CAEN Nuclear SY1527LC rack-mounted system. 674

#### Verifying Cable Configuration 11.1

Inspect the back of the high voltage unit. The module inserted in the middle, marked "12 CH POS" near 676 the bottom in blue, should have ten cables connected to channels 0 through 9. Verify the layout by reading 677 the cable labels and comparing them with Table 5 (p. 30). 678

| Channel | Cable Label | Channel Name | Voltage             | Current         |
|---------|-------------|--------------|---------------------|-----------------|
| 0       | HV Anode 1  | VPT1-Anode   | $800.00~\mathrm{V}$ | 20.00 µA        |
| 1       | HV Dynode 1 | VPT1-Dynode  | 600.00 V            | 20.00 µA        |
| 2       | HV Anode 2  | VPT2-Anode   | 800.00 V            | 20.00 µA        |
| 3       | HV Dynode 2 | VPT2-Dynode  | 600.00 V            | 20.00 µA        |
| 4       | HV Anode 3  | VPT3-Anode   | 800.00 V            | 20.00 µA        |
| 5       | HV Dynode 3 | VPT3-Dynode  | 600.00 V            | 20.00 µA        |
| 6       | HV Anode 4  | VPT4-Anode   | 800.00 V            | 20.00 µA        |
| 7       | HV Dynode 4 | VPT4-Dynode  | 600.00 V            | 20.00 µA        |
| 8       | HV Anode 5  | VPT5-Anode   | $800.00~\mathrm{V}$ | 20.00 µA        |
| 9       | HV Dynode 5 | VPT5-Dynode  | $600.00~\mathrm{V}$ | $20.00 \ \mu A$ |

Table 5: High Voltage Group 01

Inspect the rig inside the superconducting solenoidal magnet. When viewed from the rear, which faces 679 the exterior door, the high voltage cables enter from the front (opposite) side and are attached to the VPT 680 mounting rig on the left-hand side. Visually verify that the top five cables facing you are labeled "HV Anode 681 1" through "HV Anode 5" from top to bottom. Verify from the front side that the top five cables facing you 682 on the right-hand side are labeled "HV Dynode 1" through "HV Dynode 5." 683

| 11.2 Verifying the Voltage Settings                                                                                                    | 684        |
|----------------------------------------------------------------------------------------------------|------------|
| From the front of the rack, examine the color LCD monitor below the high voltage unit. Verify that the voltage settings correspond to Table 5 (p. 30). | 685<br>686 |
| 11.3 Killing the High Voltage                                                                                                    | 687        |
| $\bigwedge$ AVOID killing the high voltage unless it's worth the risk of damaging the equipment.                                                       | 688        |
| 1. Turn the key to the off position.                                                                                                    | 689        |
| ✓ DO ramp the voltage down before shutting the system down whenever possible. See §11.4 Ramping Down the High Voltage for ramp-down instructions.      | 690<br>691 |
| 11.4 Ramping Down the High Voltage                                                                                                    | 692        |
| [FIXME] Placeholder until detailed walkthrough can be practiced                                                                                        | 693        |
| 1. Toggle group mode from the Groups menu.                                                                                                    | 694        |
|                                                                                                    |            |

2. Turn off any channel; while group mode is enabled all grouped channels will ramp down together. 695

672

| 11.5 Ramping Up the High Voltage                                                                                                    | 696               |
|----------------------------------------------------------------------------------------------------|-------------------|
| [FIXME] Placeholder until detailed walkthrough can be practiced                                                                                                    | 697               |
| 1. Toggle group mode from the Groups menu.                                                                                                    | 698               |
| 2. Turn on any channel; while group mode is enabled all grouped channels will ramp up together.                                                                                                    | 699               |
| 11.6 Turning Off the High Voltage System                                                                                                    | 700               |
| The system rarely needs to be entirely turned off. Channel boards and power supplies may be hot swapped<br>and channels only need to be ramped down before disconnecting cables. However, there is an additional<br>safety factor in powering the entire system down before tampering with high voltage. | 701<br>702<br>703 |
| 1. Ramp down the voltage (see 11.4, p. 30).                                                                                                    | 704               |
| 2. Turn the key to the $off$ position.                                                                                                    | 705               |
| 11.7 Turning On the High Voltage System                                                                                                    | 706               |
| To turn the high voltage on from a power-off state:                                                                                                    | 707               |
| 1. Turn the key to the <i>local</i> position.                                                                                                    | 708               |
| 2. Ramp up the voltage (see 11.5, p. 31).                                                                                                    | 709               |
| Note: In the future, the key may need to be turned to remote. Check with the experiment maintainer if there are additional cables connected to the front panel.                                                                                                    | 710<br>711        |

## 12 Vaccum Photo-triodes (VPTs)

## 12.1 Cleaning

Only the photocathode face needs to be cleaned. Fingerprints should be wiped away using disposable lens 714 cloths. A small green cardboard box of *Kimwipes Delicate Task Wipers* is usually located near the rig for 715 easy access. 716

Figure 20: Kimtech Science Kimwipes

## 12.2 Mounting VPTs

Each VPT has three cables connected to the anode (tan/white), dynode (blue), and cathode (gold/yellow). 718 The cathode is sometimes labeled with the letter "K" from the Russian spelling. The dynode and cathode 719 colors can be remembered with the euphemistic mnemonic as "KY dB." 720

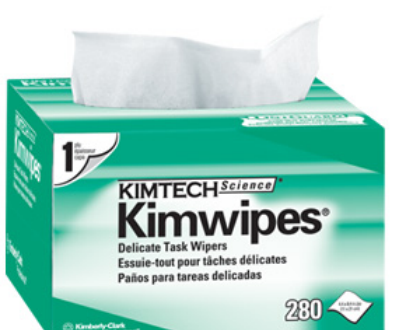

712

713

| 13 Maintainence                                                                                                    | 721        |
|----------------------------------------------------------------------------------------------------|------------|
| 13.1 Schedule                                                                                                    | 722        |
| This section lists tasks which must be done regularly to maintain the experimental equipment or ongoing experiments. The following vocabulary is used in this section:                                                         | 723        |
| DAILYOnce per day, at any time unless otherwise specifiedSEMI-DAILYEvery other dayBIWEEKLYTwice a week, or every 3-4 daysMONTHLYOnce per monthAS NEEDEDAs often as necessary; frequency determined by another maintenance step | 724        |
| 13.1.1 Under All Conditions                                                                                                    | 725        |
| The following tasks must be carried out whether or not an experiment is currently under way.                                                                                                    | 726        |
| DAILY Measure cryogen levels<br>AS NEEDED Fill LN2 cryogen<br>AS NEEDED Fill LHe cryogen<br>MONTHLY Measure magnetic field strength                                                                                            |            |
| 13.1.2 Experiment: VPT Stability                                                                                                    | 727        |
| The following tasks are only required during VPT Stability experiments.                                                                                                    | 728        |
| DAILY Verify DAQ is still running<br>BIWEEKLY Examine data for experimental errors                                                                                                    |            |
| 13.2 Measuring Cryogen Levels                                                                                                    | 729        |
| Cryogen levels should be checked daily. Under normal conditions the cryogen evaporation rate is virtually constant. However, checking daily will reveal if a fill was done improperly, or if a <b>quench</b> occured.          | 730<br>731 |
| 1. Locate the cryogen lab notebook near the cryogen gauges.                                                                                                    | 732        |
| 2. Record the current date and time in the notebook.                                                                                                    | 733        |
| 3. Read the liquid nitrogen gauge, which is always on. Record the measurement in the notebook.                                                                                                    | 734        |
| 4. To begin taking a liquid helium measurement, press the green power button to turn on the gauge.                                                                                                    | 735        |
| 5. Wait several seconds, then press the black "MAN" button to take a measurement. The "Sample" light will light up.                                                                                                    | 736<br>737 |
| 6. Wait until the "Sample" light goes out, then read the measurement from the LCD display. It's a percentage.                                                                                                    | 738<br>739 |

7. Record the LHe measurement in the notebook.

8. Press the green power button to turn off the LHe gauge.

**X DO NOT** leave the liquid helium gauge powered on. It will unnecessarily heat the cryogens and cause them to boil off more rapidly. 743

740

| 13.3 Filling LN2 Cryogen                                                                                                    | 744                            |
|----------------------------------------------------------------------------------------------------|--------------------------------|
| $\checkmark$ DO consider filling Monday and Friday, and always well before reaching 10 % capacity.                                                                                                    | 745                            |
| 1. Measure and log the cryogen levels, as in $313.2$ .                                                                                                    | 746                            |
| 2. Climb up the ladder and unscrew the wingnut from the c-clamp at the base of the black ventile tower.                                                                                                    | ation 747<br>748               |
| 3. Remove the c-clamp, ventilation tower, and the o-ring beneath the tower.                                                                                                    | 749                            |
| 4. Climb down and slowly turn the blue valve (connected by pipe to the magnet). Allow the LN2 to slowly at first to cool the valve and piping, then open the valve all the way. A constant plume of v vapour will shoot from the valve where the ventilation tower was removed. | o flow 750<br>white 751<br>752 |
| 5. Return to the LN2 gauge and monitor the fill. It takes $10\mathrm{min}$ on average to fill $25\%.$                                                                                                    | 753                            |
| 6. Dust frost off the ventillation tower valve every $5-10 \min$ or so.                                                                                                    | 754                            |
| 7. Once the gauge reaches 100 %, return to the LN2 dewar and shut off the blue valve.                                                                                                    | 755                            |
| 8. Climb up the ladder and thoroughly clean the tower valve.                                                                                                    | 756                            |
| 9. Replace the o-ring, ventillation tower, and re-attach the c-clamp.                                                                                                    | 757                            |
| 10. Firmly tighten the wingnut on the c-clamp by hand.                                                                                                    | 758                            |
| 11. Return to the cryogen gauges and record the $100\%$ LN2 level, as in §13.2.                                                                                                    | 759                            |
| <b>X DO NOT</b> forget to replace the o-ring. Failing to replace the o-ring is the easiest mistake to make de an LN2 fill and will cause LN2 to boil off more rapidly.                                                                                                    | uring 760<br>761               |
| $\checkmark$ DO move the empty dewar through the computer room and out the doors to the concrete patio.                                                                                                    | 762                            |
| 13.4 Ordering LN2 Cryogen                                                                                                    | 763                            |
| [FIXME] Chris in the stock room in the Beams building handles orders.                                                                                                    | 764                            |
| 13.5 Filling LHe Cryogen                                                                                                    | 765                            |
| ✓ DO fill between 20−30 % capacity to use an entire LHe dewar.                                                                                                    | 766                            |
| [FIXME] Placeholder for practiced fill                                                                                                    | 767<br>768                     |
| $\checkmark$ <b>DO</b> move the empty dewar through the computer room and out the doors to the concrete patio.                                                                                                    | 769                            |
| 13.6 Ordering LHe Cryogen                                                                                                    | 770                            |
| Mike (HEP) handles orders. Takes 2–3 weeks.                                                                                                    | 771                            |

## Glossary

772

| <b>BNC:</b> A common type of RF connector for terminating coaxial cable. Cables terminated at both ends by BNC connectors are colloquially called BNC cables. BNC connectors are 50 $\Omega$ terminators. BNC stands for Bayonet Neill-Concelman. « 5 »                                                                                                    | 773<br>774<br>775        |
|----------------------------------------------------------------------------------------------------|--------------------------|
| <b>DAQ:</b> An abbreviation for Data Acquisition, DAQ refers to the process of capturing digital representations of physical processes. By definition DAQ, involves (typically analog) sensors, circuitry to translate the analog signal into a digitizable form, and an ADC (Analog to Digital Converter). Colloquially, DAQ can also refer to the process of capturing those digital signals and recording them. «18 » | 776<br>777<br>778<br>779 |
| <b>FPGA:</b> Field Programmable Gate Array: A Reconfigurable I/O (RIO) device; essentially a programmable integrated circuit (IC). It can be programmed through LabVIEW (from the system controller only) to provide real-time signalling, triggering, or processing. « 3, 19 »                                                                                                    | 780<br>781<br>782        |
| $\label{eq:label} \begin{tabular}{lllllllllllllllllllllllllllllllllll$                                                                                                    | 783<br>784               |
| <b>LED board:</b> LED pulser board designed and built by Mike Arenton. Receives electrical triggers from the PXI Crate and sends optical pulses to the VPTs and PIN diodes. « $3$ »                                                                                                    | 785<br>786               |
| $eq:MOLEX: Molex is a large supplier of electronic interconnects. Molex connector is a vertacular term for the two-piece interconnects manufactured by Molex.  < 5 \ >$                                                                                                    | 787<br>788               |
| NI: National Instruments «18, 19»                                                                                                    | 789                      |
| <b>PXI Crate:</b> The National Instruments crate and contents, including hardware modules and software to control the experiment and perform data acquisition (DAQ). «3, 18, 22, 24, 25 »                                                                                                    | 790<br>791               |
| <b>quench:</b> An abnormal termination of magnet operation, caused by part of the superconducting material entering the normal resistive state. A quench has not yet occured under HEP supervision. A quench should not damage the magnet itself, but it can induce kilo-volt spikes and arcing and the rapid boil-off of cryogens can cause asphyxiation. « 33 »                                                        | 792<br>793<br>794<br>795 |
| ReadyNAS: See RNAS «19»                                                                                                    | 796                      |
| rig: Aluminum mounting brace attached to the supersolenoidal magnet, housing the LED pulser boards, VPT mounting enclosure, and anode amplifier boards. « $3$ »                                                                                                    | 797<br>798               |
| <b>RNAS:</b> ReadyNAS, a specific NAS product produced by Netgear. RNAS is a specific independent hardware module located in the HEP Computer Room [FIXME] . «22, 35 »                                                                                                    | 799<br>800               |
| System Controller: Generic term for the device that is housed in slot $\triangle$ of a National Instruments PXI chasis. This is almost always an Embedded Computer. «19»                                                                                                    | 801<br>802               |
| VI: Virtual Instrument « 20 »                                                                                                    | 803                      |
| VPT: Vacuum Photo-Triodes «9»                                                                                                    | 804                      |
|                                                                                                    |                          |

 VPT VI: Literally Vacuum Photo-triode Virtual Instruments; Refers to the HEP software written in Lab-VIEW for the National Instruments hardware. Includes software and hardware logic. «24, 25 »
 806